图像的绘制

图形、图像是人们容易接受的信息。对于图像的处理和编辑而言,认 识各种绘图工具并灵活使用它们是创建完美设计作品的基础。Photoshop 各个版本都提供了强大的绘图工具。使用这些工具除能够绘制各种图像 外,还可以绘制各种矢量图形。这些工具具有操作简单、功能强大、设置灵 活等特点。使用它们能够方便地实现设计师的各种设计意图。本章将介 绍在 Photoshop CS6 中使用绘图工具的方法和技巧。

本章介绍图像绘制的有关知识,主要包括以下内容。

- 前景色和背景色。
- •【画笔工具】的使用。
- •【铅笔工具】的使用。
- •【油漆桶工具】的使用。
- •【渐变工具】的使用。
- •【形状工具】的使用。

#### 前景色和背景色 3.1

前景色是指使用绘图工具时的颜色,背景色是指当前图层的底色。在使用绘图工具或 进行颜色填充前,一般都要先设置前景色和背景色。

#### 使用工具箱设置前景色和背景色 3.1.1

在工具箱的底部,有专门设置前景色和背景色的工具,通过该工具可以设置前景色和背 景色。工具箱中的前景色和背景色设置工具如图 3-1 所示。

单击图 3-1 中的按钮,可打开【拾色器】对话框。使用【拾色器】 对话框拾取需要的颜色,如图 3-2 所示。完成颜色拾取后,单击【确 定】按钮,即可将前景色或背景色改为当前拾取的颜色。在【拾色 器】对话框中,可以基于 HSB(色相、饱和度、亮度)、RGB(红色、绿 图 3-1 设置前景色和 色、蓝色)颜色模型选择颜色,也可根据颜色的十六进制值来指定颜 色。在 Photoshop 中,还可以基于 Lab 颜色模型选择颜色,并基于

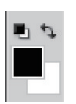

背景色

CMYK(青色、洋红、黄色、黑色)颜色模型指定颜色。还可以将【拾色器】对话框设置为只从 Web 安全色或几个自定义颜色系统中选取。【拾色器】对话框中的色域可显示 HSB 颜色模 式、RGB颜色模式和(Photoshop)Lab颜色模式中的颜色分量以及 CMYK 模式中的颜色 比值。

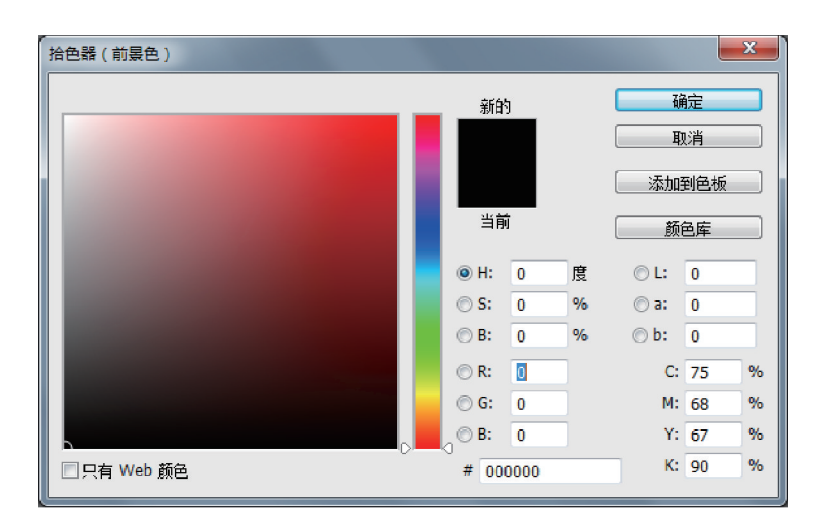

图 3-2 【拾色器】对话框

勾选【拾色器】对话框左下角的【只有 Web 颜色】复选框,可以显示 Web 安全颜色。所 谓 Web 安全颜色是指在浏览器中看起来相同的颜色,如图 3-3 所示。此时的色域不再连续,也就是说有些设置的颜色在网页中是分辨不出效果的。

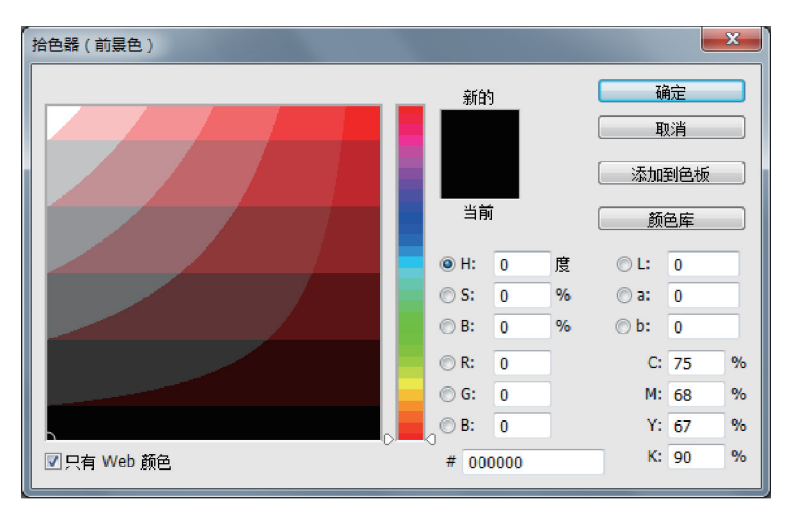

图 3-3 Web 安全颜色

单击【拾色器】对话框中的【颜色库】按钮,打开【颜色库】对话框,如图 3-4 所示。在【色 库】下拉列表框中包含一些公司或组织制定的颜色标准。单击【颜色库】对话框中的【拾色 器】按钮,可以返回【拾色器】对话框。

### 3.1.2 【颜色】面板的使用

在 Photoshop 中,可以使用【颜色】面板来实现前景色和背景色的设置。选择【窗口】→ 【颜色】命令,或者按 F6 功能键,可打开【颜色】面板,如图 3-5 所示。使用【颜色】面板可通过 选择色彩模式的基本色来获得需要的颜色。单击【颜色】面板右上角的下三角按钮,可以利 用弹出的面板菜单,将图像切换到不同颜色模式,如图 3-6 所示。

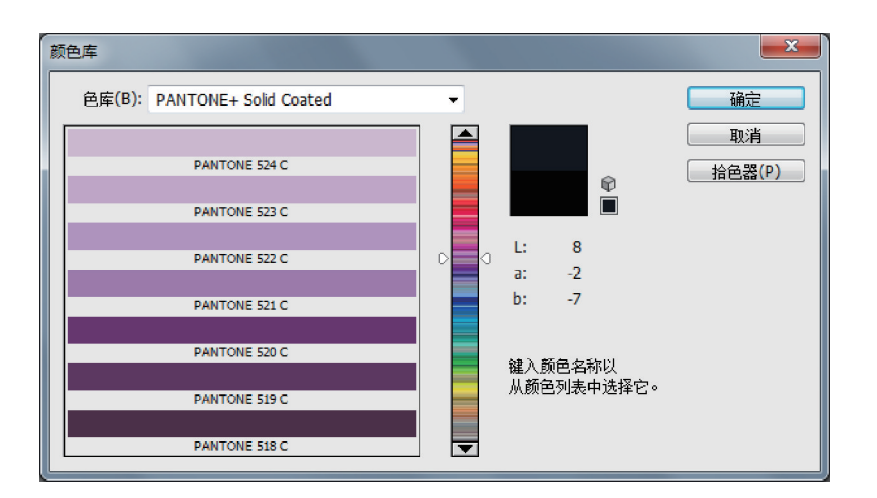

图 3-4 【颜色库】对话框

| ····× 新色 ···=        |                                     |
|----------------------|-------------------------------------|
| R 64<br>G 96<br>B 83 | RCB 色谱<br>✔ CMYK 色谱<br>灰度色谱<br>当前颜色 |
|                      | 建立 Web 安全曲线                         |
| 图 3-5 【颜色】面板         | 图 3-6 切换颜色模式                        |

**②专家点拨:**要更改颜色模式,可在【颜色】面板的色谱条上右击,同样可以在弹出的面板菜单中选择颜色模式。

## 3.1.3 【色板】面板的使用

选择【窗口】→【色板】命令,可以打开【色板】面板,如图 3-7 所示。直接在【色板】面板中拾取需要的颜色,即可实现对前 景色的更改。如果单击时按下 Ctrl 键,可以将选定的颜色设 置为背景色。

## 3.1.4 【吸管工具】的使用

在工具箱中选择【吸管工具】 2,然后在图像中单击,即 可将该点的颜色设置为前景色。使用【吸管工具】时,在工具

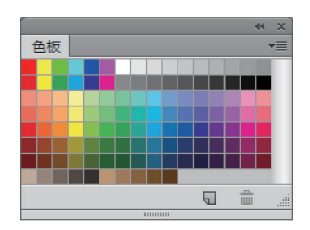

图 3-7 【色板】面板

选项栏中可对该工具进行设置,如图 3-8 所示。在【取样大小】下拉列表框中选择【取样点】时,【吸管工具】将只拾取光标下1个像素的颜色。选择【3×3平均】时,可拾取光标处3像 素×3 像素区域内的所有颜色的平均值,其他选项的含义与此相同。

| Ø | • | 取样大小: | 取样点 | ¢ | 样本: | 所有图层 | ¢ | 🗌 显示取样环 |
|---|---|-------|-----|---|-----|------|---|---------|
|   |   |       |     |   |     |      |   |         |

图 3-8 【吸管工具】的工具选项栏

【吸管工具】可以在窗口的任何图像中取样,无论是活动窗口还是非活动窗口。如果单击时按下 Alt 键,则会将颜色设置为新的背景色。

## 3.2 【画笔工具】的使用

Photoshop 提供了能在图像上绘制颜色的工具,当使用该工具在图像上拖动鼠标指针时,拖动过的部位将会被工具填充颜色。配合不同的工具选项设置,可以绘制出丰富多彩的图像。

## 3.2.1 【画笔工具】简介

--

【画笔工具】可用来在图像中以前景色绘制比较柔和的线条,效果类似于使用毛笔绘画 的效果。

在工具箱中选择【画笔工具】 【 后,工具选项栏如图 3-9 所示。在工具选项栏中可以设置画笔的形态、大小、不透明度以及绘画模式等特性。

- 🖌 🔹 📊 😨 🛛 模式: 正常 ◆ 不透明度: 100% ▼ 🚿 流里: 100% ▼ 🗶 🧭

**②专家点拨**:在使用【画笔工具】的时候,可以配合使用 Shift 键,以绘制水平线、垂直线 或者角度为 45°的直线。

## 3.2.2 【画笔】面板

在【画笔工具】的工具选项栏中单击 2.7,打开【画笔预设】选取器。【画笔预设】选取器 用来设置画笔的大小、硬度及画笔的形状,如图 3-10 所示。单击 2 按钮,然后单击【画笔预 设】按钮,可以打开【画笔预设】面板,如图 3-11 所示。

使用【画笔】面板,既能够设置画笔笔尖的形状和大 小,又能设置画笔的动态变化样式,创建不同大小、形态 的画笔笔尖,获得各种意想不到的效果。

【画笔笔尖形状】选项设置中提供了 12 类选项,用 于改变画笔的整体形态,选择【画笔笔尖形状】选项,进 入【画笔笔尖形状】面板,可以在此改变画笔大小、角度、 粗糙程度、间距等属性。

如果要使用画笔形状属性,应勾选选项名称左侧的 复选框;若取消复选框的选择,则即使该选项进行了参

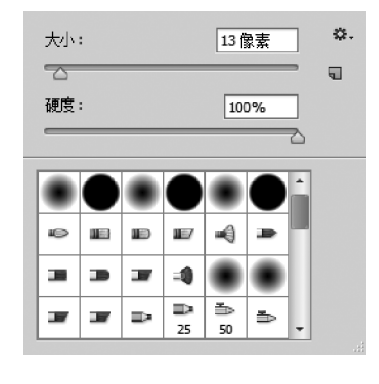

图 3-10 【画笔预设】选取器

数设置也不可用。要锁定画笔形状属性,可单击选项右侧的解锁图标;单击锁定图标,则解 除对笔尖的锁定。

图 3-9 【画笔工具】的工具选项栏

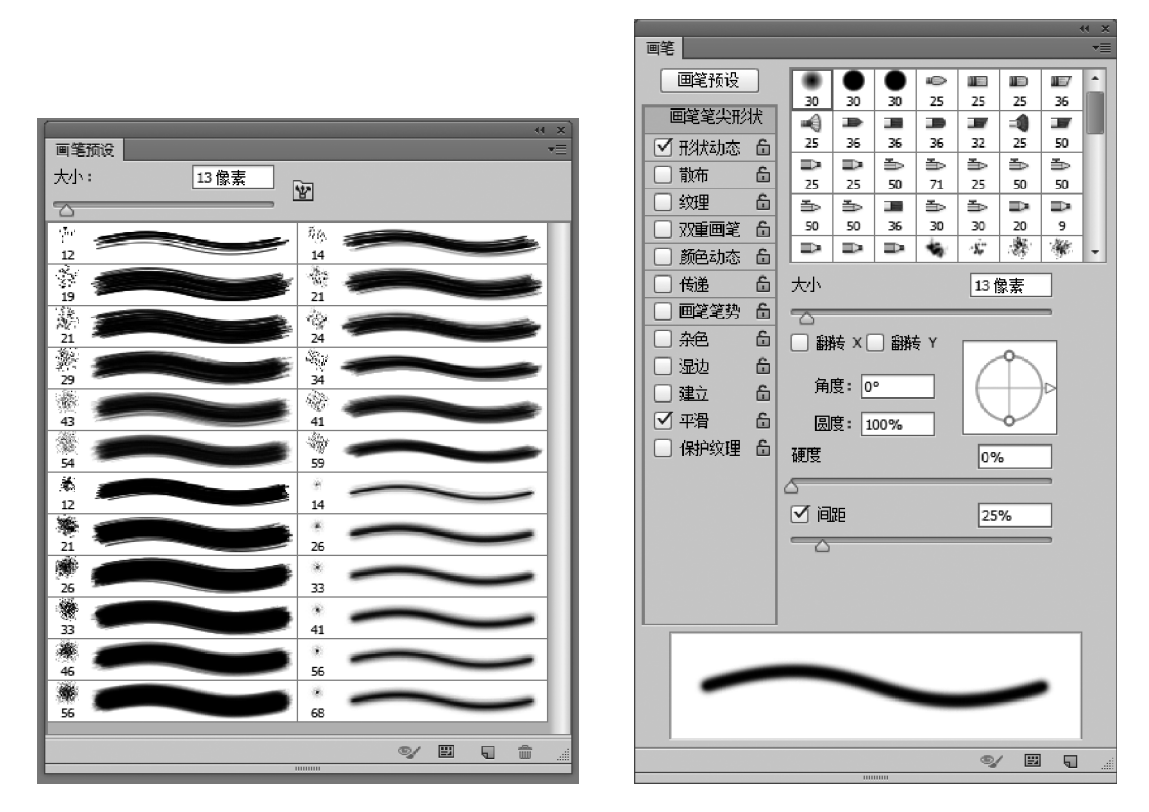

图 3-11 【画笔预设】面板

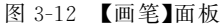

- •【形状动态】选项:决定画笔笔迹的随机变化情况,可使画笔粗细、角度、圆度等呈现 动态变化。
- •【散布】选项:设置画笔的上色位置和分散程度。
- 【纹理】选项:使画笔绘制出的线条中包含图案预设窗口中的各种纹理。在画笔中添加纹理,不会改变画笔的颜色。画笔的颜色仍由前景色控制,纹理仅改变前景色的明暗强度。
- 【双重画笔】选项:使两个画笔叠加混合在一起绘制线条。在【画笔】面板的【画笔笔 尖形状】面板中设置主画笔,在【双重画笔】面板中选择并设置第二个画笔。第二个 画笔被应用在主画笔中,绘制时使用两个画笔的交叉区域。
- •【颜色动态】选项:设置画笔在绘制线条的过程中,颜色的动态变化。
- 【传递】选项:是新增加的画笔选项设置。通过设置该项目,可以控制画笔随机的不透明度,还可设置随机的颜色流量,从而绘制出自然的若隐若现的笔触效果,使画面更加灵动、通透。

在【画笔】面板中还有 5 个选项,这些选项没有相应的数据控制功能,只需勾选选项名称前的复选框,即可产生使用效果。

- •【杂色】选项:在画笔上添加杂点,从而制作出粗糙的笔触效果,对软边画笔尤其 有效。
- •【湿边】选项: 使画笔产生水笔效果。

- •【建立】选项:与【画笔工具】工具选项栏中的喷枪功能 相同。
- •【平滑】选项: 使画笔绘制出的曲线更流畅。
- 【保护纹理】选项:使所有使用纹理的画笔使用相同的纹 理图案和缩放比例。

## 3.2.3 设置画笔

----

使用【画笔工具】时,在工具选项栏中选定一个适当大小与 形状的画笔,才可以绘制图形。

1. 画笔的分类

【画笔工具】有 3 种不同类型的画笔:第一类画笔称为硬边 画笔,这类画笔绘制的线条不具有柔和的边缘;第二类画笔为 具有柔和边缘功能的画笔,称之为软边画笔;第三类画笔为不 规则形状画笔,有时候也称为图案画笔。

#### 2. 画笔的设置

为了满足绘图的需要,用户可以建立新画笔来进行图形 绘制。

方法:打开【画笔预设】面板,单击右上角的下三角按钮,打 开【画笔】面板菜单,在弹出的快捷菜单中可以设置新画笔,以及 进行画笔的复位、载入、存储及替换等操作,如图 3-13 所示。

**警专家点拨**: 定义特殊画笔时,用户只能定义画笔形状,而 不能定义画笔颜色。因此,即使用户是用漂亮的彩色图形建立 的画笔,绘制出来的图像也不具有彩色效果。这是因为,用画笔 绘图时颜色都是由前景色来决定的。

色彩混合模式的控制是 Photoshop 的一项较为突出的功

能,它是通过对各种色彩的混合而获得一些特定效果。画笔的色彩混合是指用当前绘图或 编辑工具应用的颜色与图像原有的底色进行混合,从而产生一种结果颜色。

## 3.2.4 【画笔工具】应用实例——明信片的制作

#### 1. 实例简介

通过本实例的制作,读者将掌握对画笔设置不同间隔及动态效果的方法,从而得到不同 的效果,还将掌握定义新画笔的方法,从而熟练掌握画笔工具的使用方法。

#### 2. 实例制作步骤

(1) 启动 Photoshop CS6,打开素材文件夹 part3 中的"壁纸.jpg"文件。

(2) 在工具箱中选择【画笔工具】,打开【画笔】面板。选中面板左侧的【画笔笔尖形状】 选项,设置画笔属性,如图 3-14 所示。

(3) 按 D 键恢复前景色和背景色的设置,按 Shift 键沿四周边框绘制一系列半圆形,如 图 3-15 所示。

|   | 新建画笔预设    |
|---|-----------|
|   | 重命名画笔     |
|   | 删除画笔      |
| / | 仅文本       |
|   | 小缩览图      |
|   | 大缩览图      |
|   | 小列表       |
|   | 大列表       |
|   | 描边缩览图     |
|   | 预设管理器     |
|   | 复位画笔      |
|   | 载入画笔…     |
|   | 存储画笔      |
|   | 替换画笔      |
|   | 混合画笔      |
|   | 基本画笔      |
|   | 书法画笔      |
|   | DP 画笔     |
|   | 带阴影的画笔    |
|   | 干介质画笔     |
|   | 人造材质画笔    |
|   | M画笔       |
|   | 自然画笔 2    |
|   | 自然画笔      |
|   | 大小可调的圆形画笔 |
|   | 特殊效果画笔    |
|   | 方头画笔      |
|   | 粗画笔       |
|   | 湿介质画笔     |
|   | 关闭        |
|   | 关闭选项卡组    |
| 1 |           |

图 3-13 【画笔预设】面板 菜单

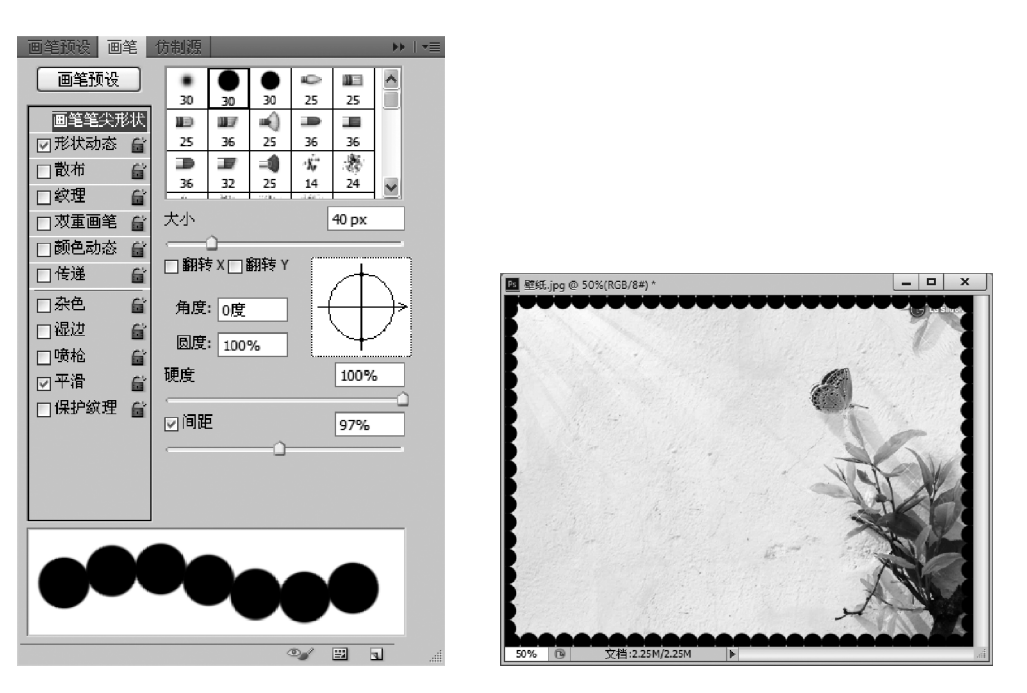

图 3-14 选择一款笔尖

图 3-15 绘制半圆形边框

(4)使用【吸管工具】,设置前景色为图像中叶子的黄绿色,颜色值为#cdd415,如图 3-16 所示。

| 拾色器 (前景色)        |                        | ×                               |
|------------------|------------------------|---------------------------------|
| 0                | 新的                     | 确定           取消           添加到色板 |
|                  | 当前                     | 新加加日本<br>新治岸<br>(1) 82          |
|                  | © S: 90 %<br>© B: 83 % | o o a: -16<br>o o b: 78         |
|                  | © R: 205<br>© G: 212   | C: 24 %<br>M: 4 %<br>Y: 100 %   |
| □<br>□ 只有 Web 颜色 | # cdd415               | K: 0 %                          |

图 3-16 设置前景颜色

(5) 在【画笔预设】选取器中选择枫叶形状的画笔,参数值保持默认即可。在图像中进行绘制,效果如图 3-17 所示。

(6) 在【画笔预设】选取器中选择草形状的画笔,在图像中进行绘制,效果如图 3-18 所示。

(7) 打开素材文件夹 part3 中的"蝴蝶. bmp"文件。

\_ 🗆 🗙

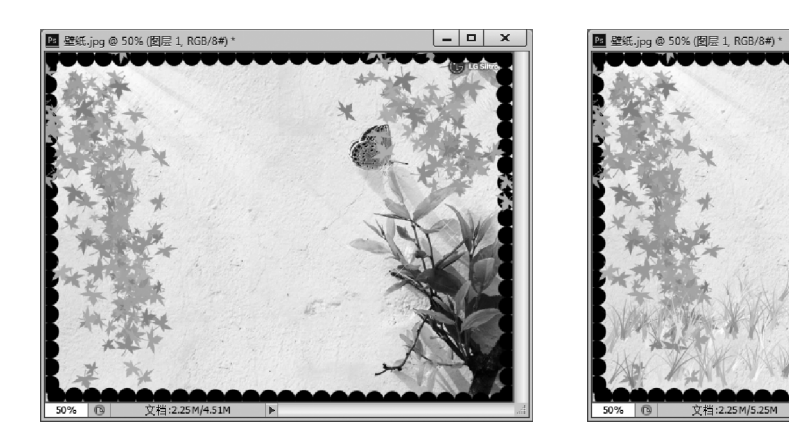

图 3-17 绘制树叶

图 3-18 绘制小草

- (8) 用【魔棒工具】选择背景,得到选区,如图 3-19 所示。
- (9) 选择【选择】→【反向】命令,或按 Ctrl+Shift+I 键,得到蝴蝶选区,如图 3-20 所示。

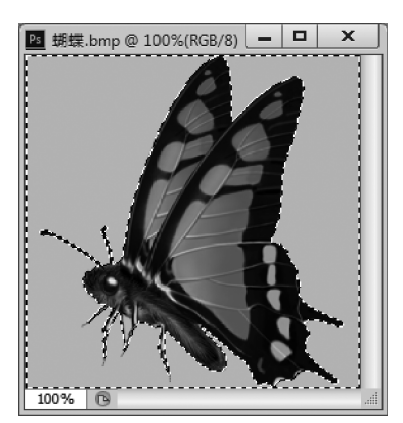

图 3-19 选择图像背景

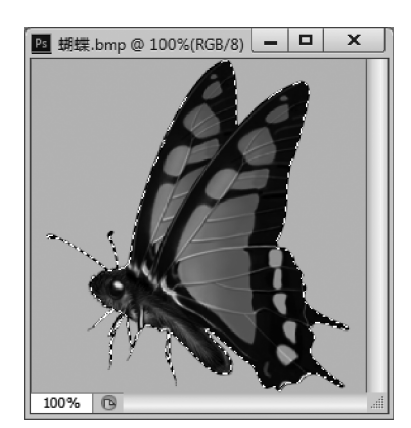

图 3-20 选择蝴蝶

(10)选择【编辑】→【定义画笔预设】命令,打开【画笔名称】对话框。在【名称】文本框中 输入此画笔的名称,如图 3-21 所示。

| 画笔名称 |      | × |
|------|------|---|
| 名称:  | : 蝴蝶 |   |

#### 图 3-21 指定画笔名称

(11)单击【确定】按钮,关闭【画笔名称】对话框。此时,在【画笔】面板的【画笔笔尖形状】列表中可以找到这个自定义画笔笔尖。选择这个画笔笔尖,并设置其大小,如图 3-22 所示。

(12)设置【间距】及其他动态参数,如图 3-23 所示。

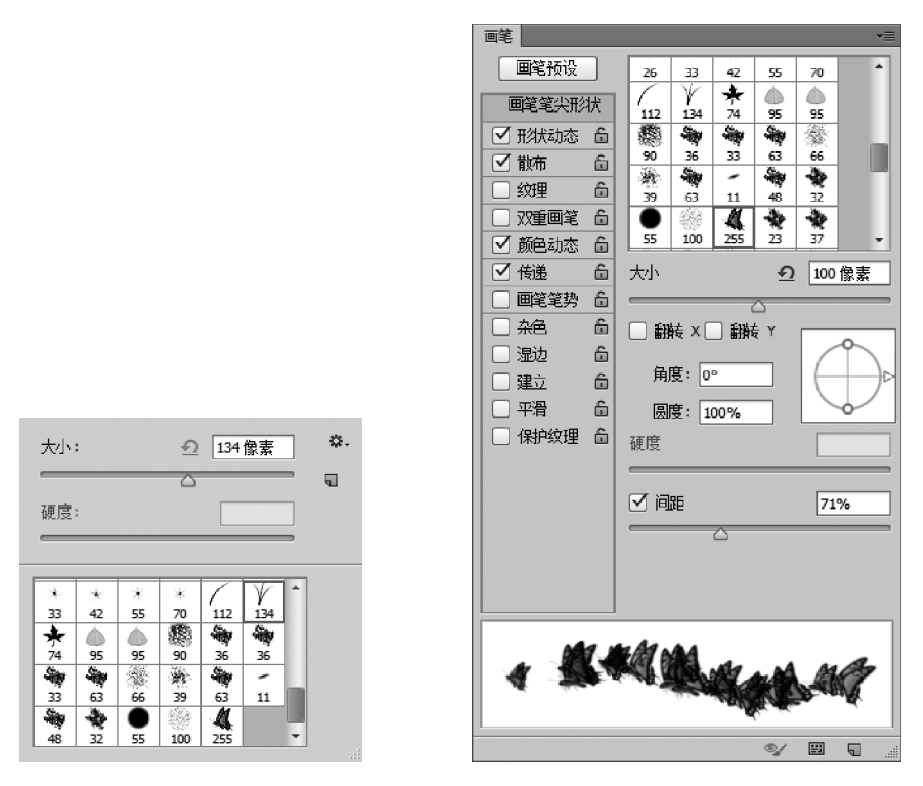

图 3-22 应用新画笔

图 3-23 新画笔参数设置

(13) 选择【画笔工具】,在图像上进行绘制,完成实例的制作,如图 3-24 所示。

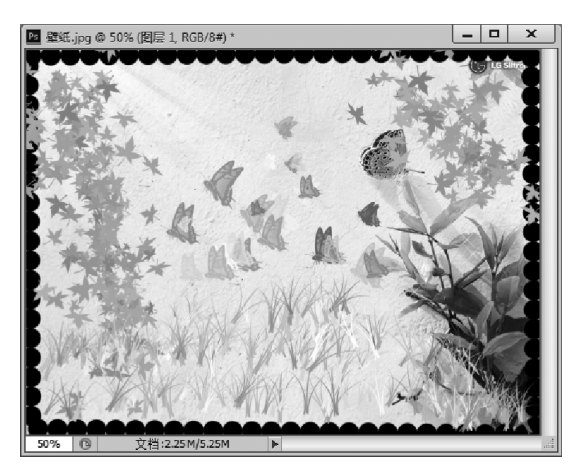

图 3-24 最终效果

# 3.3 【铅笔工具】的使用

【铅笔工具】和【画笔工具】类似,都可以用来绘制各种直线和曲线,它们位于工具箱的同一个工具组中,使用方法也十分相似。

## 3.3.1 【铅笔工具】简介

-----

在工具箱中选择【铅笔工具】 2 。与【画笔工具】 一样,将光标置于图像上然后拖动鼠标即可绘制出需要的图形。从绘制效果可以看到,使用【铅笔工具】创建的是硬边的手绘线条。该工具绘制的线条边缘清晰,是一种硬性边缘的线条效果。

【铅笔工具】的工具选项栏与【画笔工具】的工具选项栏几乎一样,如图 3-25 所示。

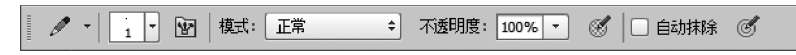

图 3-25 【铅笔工具】的工具选项栏

在该工具选项栏中,当勾选【自动抹除】复选框时,【铅笔工具】会自动判断绘画的初始像 素点的颜色。如果像素点的颜色为前景色,则【铅笔工具】在绘制时将以背景色进行绘制; 如果像素点的颜色为背景色,则会以前景色进行绘制。

📽 专家点拨:用【铅笔工具】绘图时,不能使用柔和边缘的画笔,因为铅笔永远是硬边的。

### 3.3.2 【铅笔工具】应用实例——去除数码照片中的瑕疵

#### 1. 实例简介

本实例介绍使用【铅笔工具】来去除数码照片中的斑点的方法。有的数码照片在拍摄时,会自动打上时间信息。使用 Photoshop 去除这些时间信息的方法很多,这里介绍一种另类的方法,那就是使用【铅笔工具】的【自动抹除】功能来擦除照片中的时间信息。

通过本实例的制作,读者将了解【铅笔工具】的使用方法,熟悉其工具选项栏中【自动抹 除】功能的作用。

#### 2. 实例制作步骤

(1) 启动 Photoshop CS6,打开素材文件夹 part3 中的"数码照片.jpg"文件。

(2) 首先将图像放大,显示出照片右下角的时间信息,如图 3-26 所示。

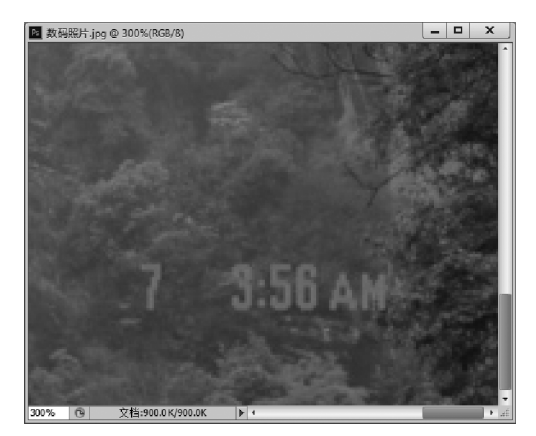

图 3-26 需处理的照片

(3) 在工具箱中选择【吸管工具】,在数字"7"上单击,将前景色设置为数字"7"的颜色。 按X键反转前景色和背景色,用【吸管工具】在数字"7"附近单击,将前景色设置为单击点的 颜色。

(4) 在工具箱中选择【铅笔工具】,在工具选项栏中选择合适的画笔笔尖,同时勾选【自动抹除】复选框,如图 3-27 所示。

✓ ▼ 4 ▼ 图 模式: 正常 👻 不透明度: 100% ▶ 🧭 🗹 自动抹除 S

图 3-27 工具选项栏中的参数设置

(5)使用【铅笔工具】在数字"7"上涂抹,将数字逐渐清除掉。由于勾选了【自动抹除】复选框,当【铅笔工具】涂抹处的像素点颜色为背景色时,将自动以前景色来填充,因此可以将数字抹除掉。使用【铅笔工具】将所有的数字抹掉,结果如图 3-28 所示。

(6)涂抹掉全部数字后,保存文件,完成本实例的制作。本实例的最终效果如图 3-29 所示。

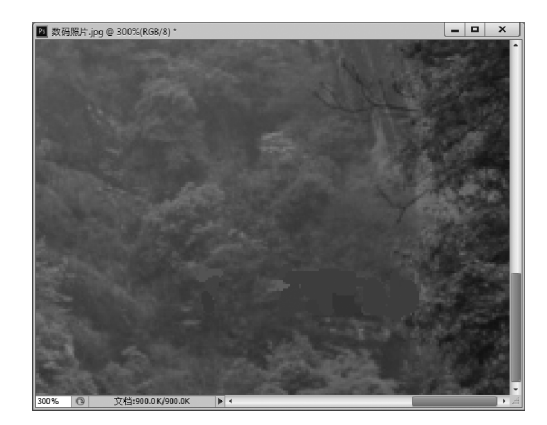

图 3-28 抹除所有的数字

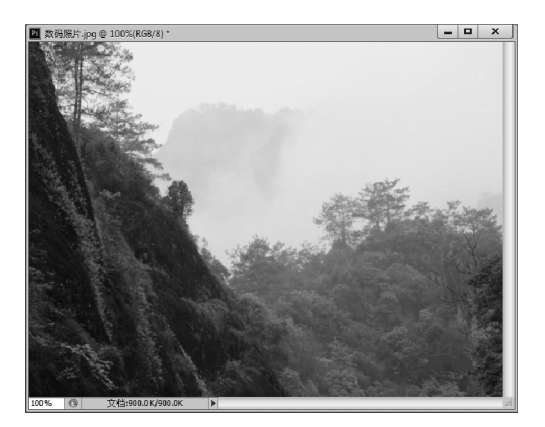

图 3-29 本实例的最终效果

**②专家点拨**:在使用【铅笔工具】时,应根据涂抹位置的不同改变画笔笔尖的大小,以实现精确涂抹的目的。此时,可按[键缩小笔尖的大小,按]键增大笔尖的大小,以提高绘图效率。在涂抹过程中,可使用【吸管工具】多次拾取涂抹点附近的颜色,将其设置为前景色,以保证涂抹后的照片不失真。

## 3.4 【油漆桶工具】的使用

使用【画笔工具】能够通过拖动鼠标对指定位置的像素点进行颜色填充。Photoshop还 提供了面积填充工具,以实现对图像中特定区域的颜色或图案填充,这就是工具箱中的【油 漆桶工具】。

## 3.4.1 【油漆桶工具】简介

使用 Photoshop 的【油漆桶工具】可以对图像进行颜色或图案的填充,它的填充范围是 与图像中单击点颜色相同或相近的像素点。在工具箱中选择【油漆桶工具】 入,在工具选 项栏中可对该工具进行设置,如图 3-30 所示。

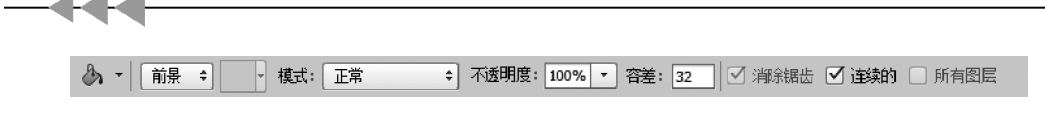

图 3-30 【油漆桶工具】的工具选项栏

## 3.4.2 【油漆桶工具】应用实例——卡通线稿的上色

#### 1. 实例简介

本实例是一个为线稿填充颜色的实例。在本实例的制作过程中,使用【油漆桶工具】的 颜色填充功能为图形的各个部分填充颜色,同时使用【油漆桶工具】的图案填充功能制作图 像的背景。

通过本实例的制作,读者将掌握使用【油漆桶工具】进行颜色填充和图案填充的方法。 同时,读者将了解在图案填充时不同的模式所带来的不同填充效果。

#### 2. 实例的制作步骤

(1) 启动 Photoshop CS6,打开素材文件夹 part3 中的"卡通线稿.jpg"文件。

(2) 在工具箱中选择【油漆桶工具】,在工具选项栏的【设置填充区域的源】下拉列表框 中选择【前景】,勾选【连续的】复选框,设置前景色为♯0ff7ef,如图 3-31 所示。

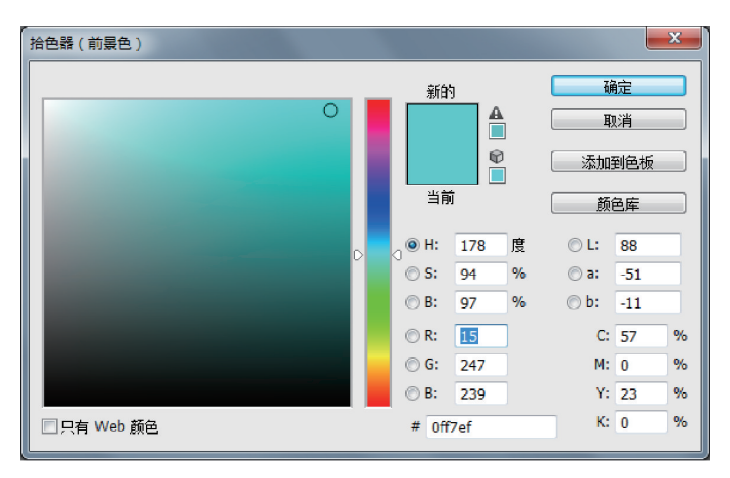

图 3-31 设置前景色

(3)使用【油漆桶工具】在图像上单击,由于 勾选了【连续的】复选框,将在线条封闭的区域 内填充选定的前景色,如图 3-32 所示。

(4) 依次改变前景色,填充其他部位,如图 3-33 所示。

(5)下面制作背景图案。新建一图层,然后 隐藏当前图层。在新图层中输入文字"Baby", 字体及大小自选。输入后将文字旋转一定角度 (用【矩形选框工具】选择),如图 3-34 所示。

(6)选择【编辑】→【定义图案】命令,打开【图案名称】对话框。在对话框中输入图案的名称,如图 3-35 所示。

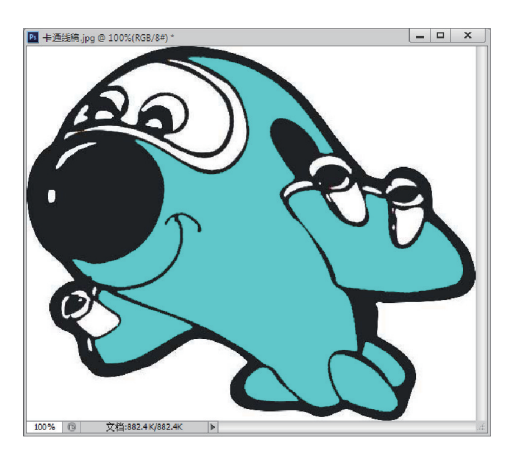

图 3-32 填充前景色

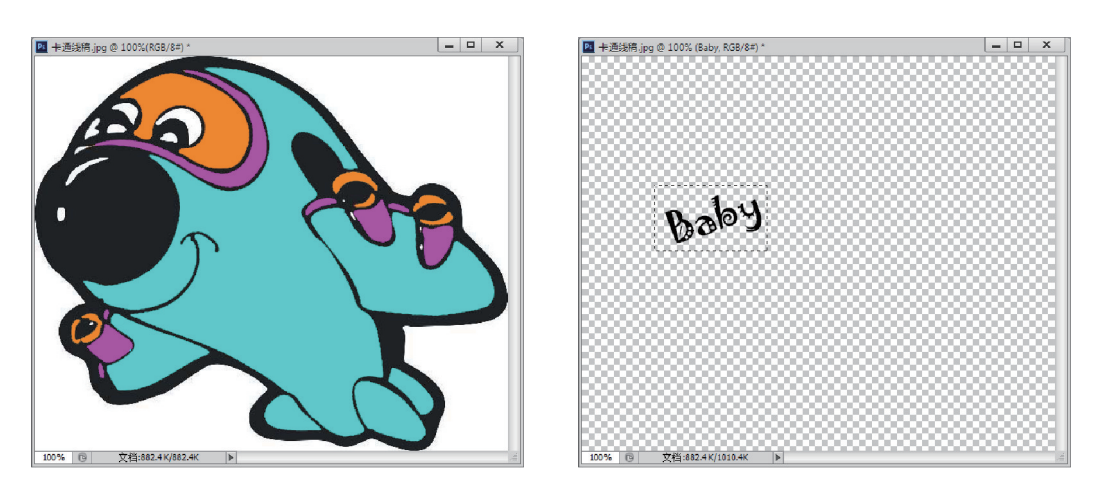

图 3-33 填充颜色

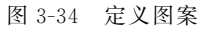

| 图案名称                    | x               |
|-------------------------|-----------------|
| <b>したわり</b> 名称(N): Baby | <u>确定</u><br>取消 |

#### 图 3-35 指定图案名称

(7) 定义完图案后删除该文字层,显示背景层。选择【油漆桶工具】,在工具选项栏中的 【设置填充区域的源】下拉列表框中选择【图案】,找到刚才所定义的图案。依次在图像的背 景空白处单击,将空白的背景区域全部填充相同的图案。本实例的最终效果如图 3-36 所示。

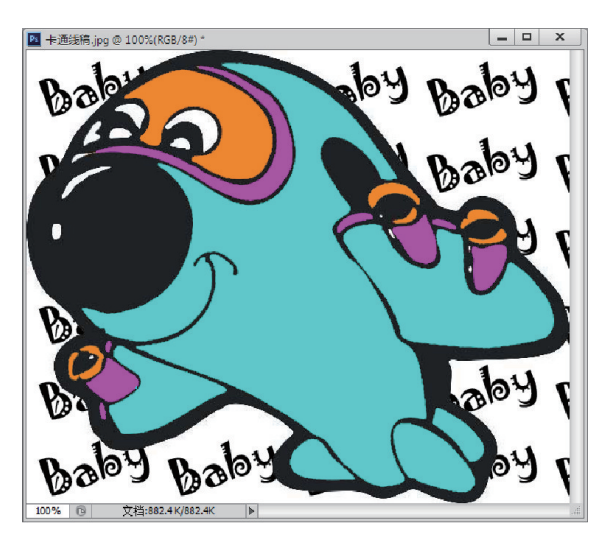

图 3-36 在背景处单击以填充图案

## 3.5 【渐变工具】的使用

由一种颜色逐渐变为另一种颜色称为颜色的渐变。渐变颜色在图像的绘制和图像效果 的创建中经常用到。工具箱中的【渐变工具】能够实现渐变颜色的填充。

## 3.5.1 【渐变工具】简介

**---**-

在工具箱中选择【渐变工具】 ■ 。将鼠标指针置于图像中,然后拖动鼠标,即可将渐变 颜色填充到图像中。选择【渐变工具】后,使用工具选项栏可对该工具进行设置,如图 3-37 所示。

#### 图 3-37 【渐变工具】的工具选项栏

【渐变工具】可用来填充渐变色,如果不创建选区,【渐变工具】将作用于整个图像。此工具的使用方法是,拖动鼠标,将在图像上形成一条直线,直线的长度和方向决定了渐变填充的区域和方向。拖动鼠标的同时按住 Shift 键,可保证鼠标的方向是水平、竖直或呈 45°斜线方向。

【渐变工具】包括线性渐变、径向渐变、角度渐变、对称渐变和菱形渐变 5 种渐变方式。 这些渐变工具的使用方法相同,但产生的渐变效果不同。

在【渐变工具】的工具选项栏中,【模式】下拉列表框中包含渐变色和底图的混合模式。 通过调节【不透明度】的数值,可以改变整个渐变色的透明度。勾选【反向】复选框可使现有 的渐变色逆转方向。【仿色】复选框用来控制色彩的显示,勾选它可以使色彩过渡更为平滑。 勾选【透明区域】复选框,将对渐变填充使用透明蒙版。

### 3.5.2 渐变色的编辑

Photoshop 提供了大量的渐变样式供用户直接使用,但有时这些样式并不能满足用户的要求。这时,可以根据自己的需要来编辑生成自己的渐变效果。

在工具箱中选择【渐变工具】,在工具选项栏中单击色谱框,打开【渐变编辑器】对话框, 如图 3-38 所示。

使用【渐变编辑器】对话框可创建新的渐变效果,也可以对已有的渐变效果进行编辑。 下面对【渐变编辑器】对话框进行介绍。

- 【预设】列表框:在【预设】列表框中,列出了当前可用的渐变样式。单击【预设】列表框中的选项,可选择该渐变样式。单击【预设】列表框右侧的下三角按钮,可获得一个弹出式菜单。使用该菜单中的命令可改变【预设】列表框中列表的外观、进行列表选项的复位和选项的替换等操作。
- 【名称】文本框:在【名称】文本框中输入文字,可以设置新渐变的名称。该文本框不 是对已有的预设渐变进行更名操作,而是修改新创建的渐变的名称。
- 【渐变类型】下拉列表框:该下拉列表框中有两个选项,选择【实底】时,可以编辑均 匀过渡的渐变效果;如果选择【杂色】,将可以编辑粗糙的渐变效果。

| 渐变编辑器                                                     |                            |
|-----------------------------------------------------------|----------------------------|
| · 预设 · · · · · · · · · · · · · · · · · ·                  | 确定<br>取消<br>载入(L)<br>存储(S) |
| 名称(N): 橙,黄,橙新变<br>新变类型(T): 实底 ▼                           | 新建(W)                      |
| 平滑度(M): 100 → %                                           | Ū                          |
|                                                           | <u> </u>                   |
| 不透明度:     → %     位置:     %       颜色:     ●     位置:     % | 删除(D)<br>删除(D)             |
|                                                           |                            |

┢┝

图 3-38 【渐变编辑器】对话框

- •【平滑度】组合框:用来调整渐变的光滑程度。要调整【平滑度】的值,可以直接输入 数值,也可以单击右侧的下三角按钮,通过拖动弹出的标尺上的滑块来调节其值。
- 渐变色谱条:渐变色谱条显示了颜色变化情况。在渐变色谱条的上方和下方都有 色标。通过对色标进行设置可以对渐变进行修改。
- •【颜色】色标: 在渐变色谱条的下方是【颜色】色标。色标是一种颜色标记。【颜色】 色标所在的位置就是色谱上使用原色的位置。渐变色就是从一个【颜色】色标过渡 到另一个【颜色】色标。拖动【颜色】色标,可以移动其位置,改变该颜色在渐变色谱 条中的范围。在渐变色谱条的下边单击,可添加新的【颜色】色标。【颜色】色标有 3 种,当其显示为 🖻 时,表示当前颜色为前景色。当色标使用背景色时,其显示为 ▲。当【颜色】色标显示为△时,表示当前颜色为用户自定义颜色。单击【颜色】色 标,可选定该色标。选定时其上方为黑色的三角形,表示此时可对色标进行编辑。
- •【不透明度】色标:在色谱条上方是【不透明度】色标。【不透明度】色标的操作和【颜 色】色标的操作基本一致。【不透明度】色标上的颜色根据颜色透明度的不同显示为 灰度。当颜色完全透明时,【不透明度】色标显示为纯白色 🛛 。当色标完全不透明 时,【不透明度】色标显示为纯黑色。
- •【中点】标志:在两个相邻的【颜色】色标或【不透明度】色标的中间都有一个菱形的 标志,这个标志称为【中点】标志。【中点】标志所在的位置是两种相邻的原色或透明 效果的分界线,即标示出左右两种原色各占50%的位置或50%透明度处。通过移 动【中点】标志,可以改变渐变色的分界线的位置。【中点】标志只能在两个相邻的 【颜色】色标或【不透明度】色标间移动。

18 专家点拨:在完成渐变色的编辑后,单击【新建】按钮,此渐变将以当前的设置添加在 【预设】列表框中。该渐变的名称为【名称】文本框中输入的名称。如果单击【存储】按钮,将 打开【存储】对话框。使用该对话框可将渐变保存为 GRD 文件。单击【载入】按钮,可以将 更多的渐变载入到【渐变编辑器】对话框中,以供选择使用。

# 3.5.3 【渐变工具】应用实例——蝶舞

#### 1. 实例简介

----

本实例将制作水晶球中的蝴蝶效果。在实例的制作中,通过在选区中使用【渐变工具】 来获得水晶球效果,同时使用【画笔工具】来创建围绕蝴蝶的星群效果。

通过本实例的制作,读者将了解利用【渐变工具】创建晶莹球体效果的一般方法,了解渐 变的编辑技巧,同时进一步熟悉【画笔工具】的使用方法,并初步了解图层混合效果的作用。

2. 实例制作步骤

(1) 启动 Photoshop CS6,打开【新建】对话框,创建一个名为"蝶舞"的新文档,如图 3-39 所示。

| 新建                      |          |                      |   | ×       |
|-------------------------|----------|----------------------|---|---------|
| 名称(N):                  | 蝶舞       |                      |   | 确定      |
| 预设(P): 自定               |          |                      | • | 取消      |
| 大小(I):                  |          |                      | Ŧ | 存储预设(S) |
| 宽度(W):                  | 1024     | 像素                   | • | 删除预设(D) |
| 高度(H):                  | 768      | 像素                   | • |         |
| 分辨率 <b>(</b> R):        | 72       | 像素 <mark>/</mark> 英寸 | • |         |
| 颜色模式(M):                | RGB 颜色 ▼ | 8位                   | • |         |
| 背景内容 <mark>(</mark> C): | 白色       |                      | • | 图像大小:   |
| <ul><li>≫ 高级</li></ul>  |          |                      |   | 2.25M   |
|                         |          |                      |   |         |

图 3-39 【新建】对话框

(2) 在工具箱中选择【渐变工具】。按 D 键将前景色和背景色设置为默认的黑色和白色。打开【渐变编辑器】对话框。在【预设】列表框中选择第一种渐变,选择渐变色谱条下方 右侧的【颜色】色标后单击【颜色】色块,选择颜色为#4717a3,如图 3-40 所示。

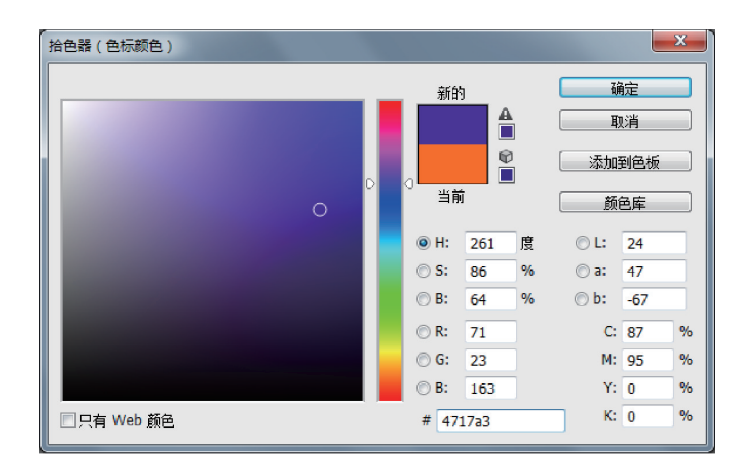

图 3-40 【拾色器】对话框

(3)单击【确定】按钮。在工具选项栏中选择【线性渐变】,使用【渐变工具】从文档窗口的底部向上拖出渐变线,使渐变线到文档窗口的顶部终止。松开鼠标,创建渐变背景。

(4) 在工具箱中选择【椭圆选框工具】。按下 Shift 键,在图像中创建一个圆形选区,如 图 3-41 所示。

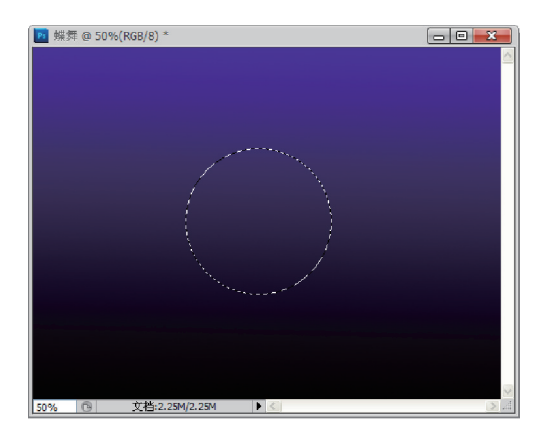

图 3-41 创建圆形选区

(5) 再次选择【渐变工具】,打开【渐变编辑器】对话框,将渐变色谱条起点和终点的【颜 色】色标的颜色分别设置为白色和蓝色(#4e21a7),同时调整【中点】标志的位置,如图 3-42 所示。

| 10.10                                         |                                       |
|-----------------------------------------------|---------------------------------------|
|                                               | 确定<br>取消<br>载入(L)<br>存储(S)            |
| 名称(N): 自定<br>新变类型(T): 实底 ▼<br>平滑度(M): 100 , % | 新建(W)                                 |
| ● ◆ ●标 不透明度:                                  | ● ● ● ● ● ● ● ● ● ● ● ● ● ● ● ● ● ● ● |

(6) 在工具选项栏中将【不透明度】设置为 60%。选择【径向渐变】,在图像上的选框中 从左下方向右上方拉出渐变线,创建径向渐变效果,如图 3-43 所示。

图 3-42 设置颜色并调整【中点】标志的位置

(7)选择【选择】→【变换选区】命令,调整选区的大小和位置,如图 3-44 所示。选区变 换完成后,按 Enter 键确认选区的变换。

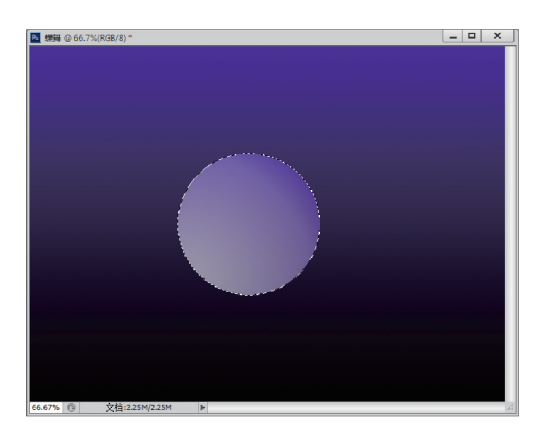

----

图 3-43 在选区中创建径向渐变效果

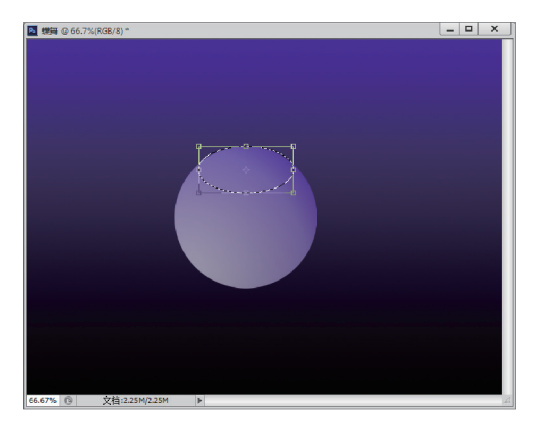

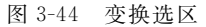

(8)选择【选择】→【修改】→【羽化】命令,设置【羽化半径】为10 像素。

(9)选择【渐变工具】,打开【渐变编辑器】对话框。在渐变色谱条下方中点处单击创建 一个新的【颜色】色标。设置该【颜色】色标的颜色为 # b9a9d6,同时调整该【颜色】色标两边 的【中点】标志的位置,如图 3-45 所示。

| 渐变编辑器                                         | - • ×                      |
|-----------------------------------------------|----------------------------|
| · 预设 · · · · · · · · · · · · · · · · · ·      | 确定<br>取消<br>载入(L)<br>存储(S) |
| 名称(N): 自定<br>新变类型(T): 实底 ▼<br>平滑度(M): 100 > % | 新建(W)                      |
|                                               |                            |
| □ ◇ ■                                         |                            |
| 不透明度; → % 位置; / %                             | 删除(D)                      |
| 颜色: 🚺 🕨 位置(C): 50 %                           | 删除(D)                      |
|                                               |                            |

图 3-45 增加【颜色】色标并设置其颜色

(10) 单击渐变色谱条右侧上方的【不透明度】色标,在【不透明度】文本框中输入不透明度值为 60%。

(11) 在工具选项栏中选择【线性渐变】,同时将【不透明度】设置为60%。在选区中从上

向下拉出渐变线,创建线性渐变效果,如图 3-46 所示。

(12) 按 Ctrl+D 键,取消选区的选择,得到一个水晶球。

(13) 打开素材文件夹 part3 中的"蝴蝶. bmp"文件。在工具箱中选择【魔棒工具】,在工具选择栏中取消【连续】复选框的选择。在图像背景处单击,按 Ctrl+Shift+I 键,反选选区,将蝴蝶框选下来,如图 3-47 所示。

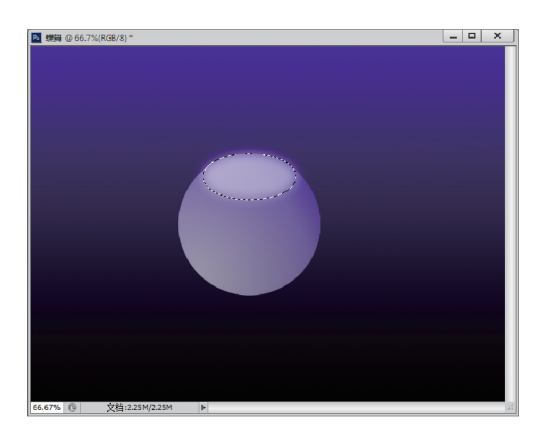

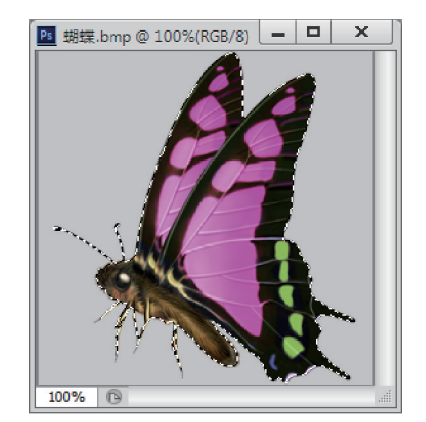

图 3-46 创建线性渐变效果

图 3-47 框选蝴蝶

(14)在工具箱中选择【移动工具】 → ,将选中的蝴蝶对象拖放到【蝶舞】文档窗口中的适当位置。打开【图层】面板,选择包含蝴蝶的图层【图层 1】,将图层混合模式设置为【柔光】,如图 3-48 所示。

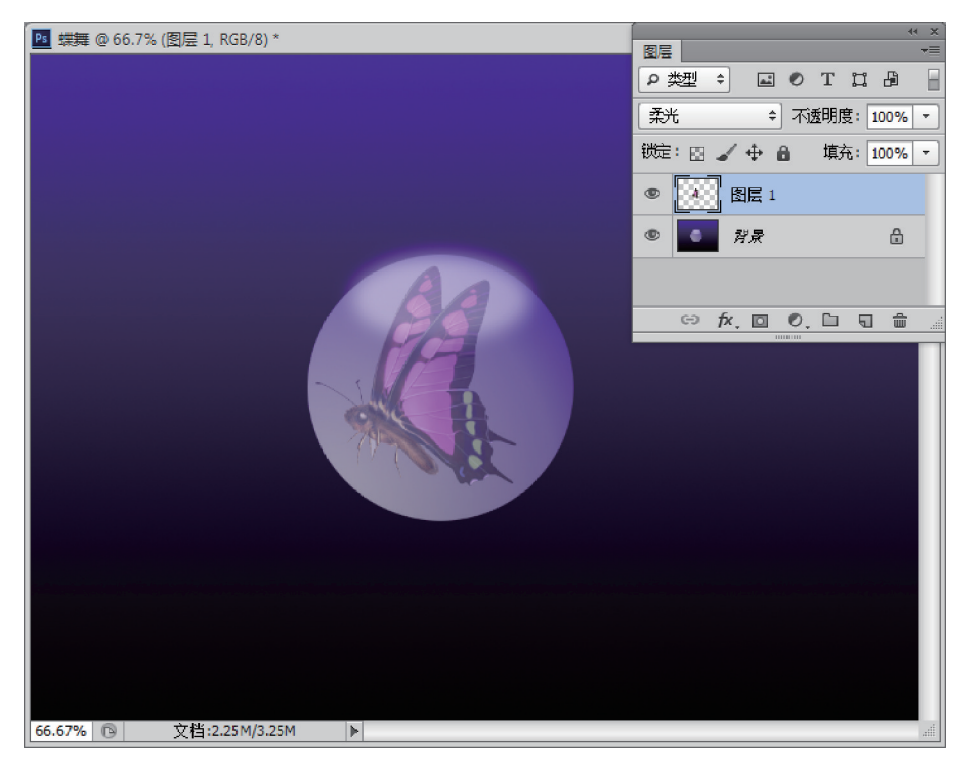

图 3-48 设置图层混合模式

(15) 在工具箱中选择【画笔工具】。打开【画笔】面板,选中【画笔笔尖形状】选项,选择 55 像素的星星画笔。对画笔笔尖形状进行设置,设置间距为 25%。

(16)选中【形状动态】选项,并对画笔笔尖的形状动态进行设置,如图 3-49 所示。(17)选中【散布】选项,同时设置画笔笔尖散布的参数,如图 3-50 所示。

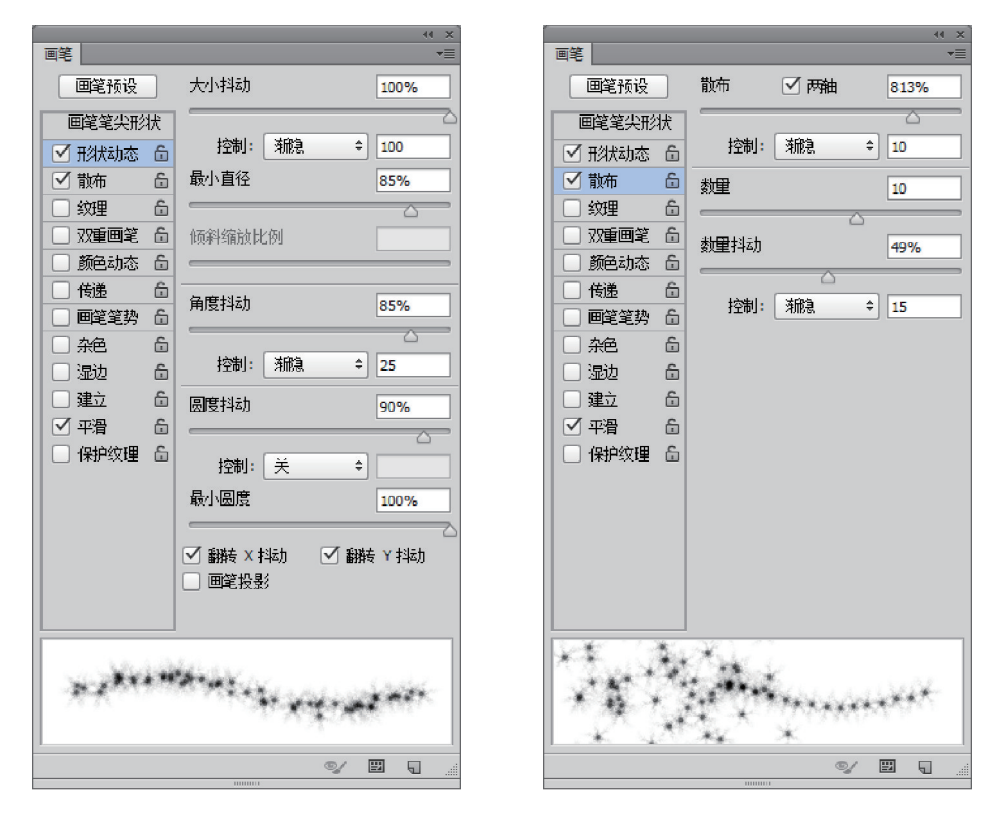

图 3-49 设置笔尖的形状动态

\_\_\_\_

图 3-50 设置笔尖散布参数

(18) 在【图层】面板中选择【背景】图层。设置前景色为白色。使用不同大小的画笔笔 尖,绘制群星。本实例最终效果如图 3-51 所示。

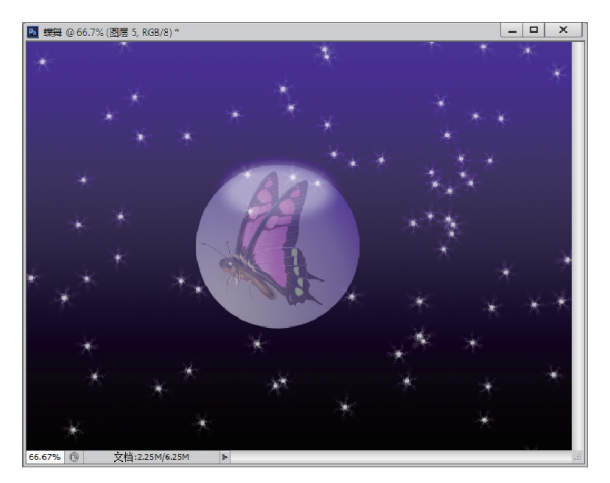

图 3-51 实例的最终效果

# 3.6 【形状工具】的使用

矢量形状是使用形状或【钢笔工具】绘制的直线和曲线。矢量形状与分辨率无关。因此,它们在调整大小、打印到 PostScript 打印机、存储为 PDF 文件或导入到基于矢量的图形应用程序时,会保持清晰的边缘。可以创建自定形状库,编辑形状的轮廓和属性等。本节介绍形状工具。

## 3.6.1 关于【形状工具】

Photoshop 为了方便形状的绘制,提供了绘制矢量形状的工具。这些工具能够直接在 图像中创建各种特殊形状,也可以使用这些工具创建路径效果。使用这些工具能够绘制椭 圆、多边形和直线等多种图形。此外,使用【自定形状工具】还能够绘制各种复杂的图形,如 心形、树叶和箭头等。

在 Photoshop 中开始进行绘图之前,必须选取绘图模式。选取的绘图模式将决定是在 单独的图层上创建矢量形状、还是在现有图层上创建工作路径或是在现有图层上创建栅格 化形状。

使用形状工具时,可以使用3种不同的模式进行绘制。

- 【形状】:在单独的图层中创建形状。因为可以方便地移动、对齐、分布形状图层并 调整其大小,所以形状图层非常适于为Web页创建图形。可以选择在一个图层上 绘制多个形状。形状图层包含定义形状颜色的填充图层以及定义形状轮廓的链接 矢量蒙版。形状轮廓是路径,它会出现在【路径】面板中。
- 【路径】:在当前图层中绘制一个工作路径,可随后使用它来创建选区、创建矢量蒙版,或者使用颜色填充和描边以创建栅格图形。除非将其存储为工作路径,否则它只是一个临时路径。绘制的路径将出现在【路径】面板中。
- 【像素】:直接在图层上绘制,与绘画工具的功能非常类似。在此模式中工作时,创建的是栅格图像,而不是矢量图形。可以像处理任何栅格图像一样来处理绘制的形状。

绘制形状时,可以在图层中绘制单独的形状,也可以使用【合并形状】、【减去顶层形状】、 【与形状区域相交】或【排除重叠形状】选项来修改图层中的当前形状。

- •【合并形状】:将新的区域合并到现有形状或路径中。
- •【减去顶层形状】:将重叠区域从现有形状或路径中移去。
- •【与形状区域相交】:将区域限制为新区域与现有形状或路径的相交区域。
- •【排除重叠形状】:从新区域和现有区域的合并区域中排除重叠区域。

## 3.6.2 【形状工具】的使用方法

在工具箱中选择相应的形状工具,如图 3-52 所示。

1. 【矩形工具】、【圆角矩形工具】和【椭圆工具】

这3个工具的属性类似,以【矩形工具】为例进行说明。在工具箱中选择【矩形工具】,其

| ▪ 🔲 矩形工具 | U |
|----------|---|
| 🔲 圆角矩形工具 | U |
| ● 椭圆工具   | U |
| 🕘 多边形工具  | U |
| ∕ 直线工具   | U |
| 💦 自定形状工具 | U |

图 3-52 形状工具

工具选项栏如图 3-53 所示。

|  |  | 「形状 | 🔹 填充: 🔜 描 | D: 🖊 3点 |  | GÐ H: |  | 🔹 😧 🔿 📝 | 边缘 |
|--|--|-----|-----------|---------|--|-------|--|---------|----|
|--|--|-----|-----------|---------|--|-------|--|---------|----|

图 3-53 【矩形工具】的工具选项栏

【矩形工具】可以用来绘制矩形或正方形。【矩形工具】的几何选项设置如图 3-54 所示。

| <ul><li>○ 不受约束</li><li>○ 方形</li></ul> |    |    |  |
|---------------------------------------|----|----|--|
| ○ 固定大小                                | W: | Н: |  |
| 〇 比例                                  | W: | н: |  |
| 🗌 从中心                                 |    |    |  |

图 3-54 【矩形工具】的几何选项

- •【不受约束】:可以自由控制矩形的大小,这也是默认选项。
- •【方形】:绘制的形状都是正方形。
- •【固定大小】: 在 W 和 H 文本框中输入数值,可以精确定义矩形的宽和高。
- •【比例】: 在 W 和 H 文本框中输入数值,可以定义矩形宽、高的比例。
- •【从中心】:以单击处为中心绘制矩形。

#### 2.【多边形工具】

【多边形工具】可以用来绘制多边形与星形。选择【多边形工具】后,工具选项栏中将出现一个【边】文本框。在此文本框中输入数值,可以控制多边形或星形的边数。对于【多边形工具】的几何选项设置,可以设置半径、切换形状方式以及星形的缩进与拐角,如图 3-55 所示。

| 半径:    |  |
|--------|--|
| 🗌 平滑拐角 |  |
| □ 星形   |  |
| 缩进边依据: |  |
| 🗌 平滑缩进 |  |

图 3-55 【多边形工具】的几何选项

### 3.【直线工具】

【直线工具】可以用来绘制直线与箭头。选择【直线工具】后,工具选项栏中将出现一个 【粗细】文本框,输入的数值可以控制直线的粗细。对于【直线工具】的几何选项设置,可以设 置直线与箭头的切换以及设置箭头的属性,如图 3-56 所示。

### 4.【自定形状工具】

【自定形状工具】可以用来绘制系统自带的各种形状,如图 3-57 所示。 单击图 3-57 右侧的 🗞,按钮,可以在弹出的菜单中对形状进行管理,如图 3-58 所示。

| 箭头        |
|-----------|
| 🗌 起点 🗌 終点 |
| 宽度: 500%  |
| 长度: 1000% |
| 凹度: 0%    |

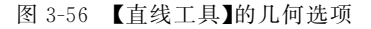

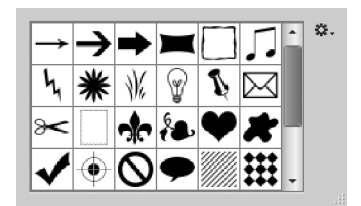

图 3-57 【自定形状工具】系统自带形状

| 重命名形状 |
|-------|
| 删除形状  |
| 仅文本   |
| 小缩览图  |
| 大缩览图  |
| 小列表   |
| 大列表   |
| 预设管理器 |
| 复位形状  |
| 载入形状  |
| 存储形状  |
| 替换形状  |
| 全部    |
| 动物    |
| 箭头    |
| 艺术纹理  |
| 橫幅和奖品 |
| 胶片    |
| 画框    |
| 污渍矢量包 |
| 灯泡    |
| 音乐    |
| 自然    |
| 物体    |
| 装饰    |
| 形状    |
| 符号    |
| 台词框   |
| 拼贴    |
| Web   |

图 3-58 【自定形状工具】管理菜单

## 3.6.3 【形状工具】应用实例——动画背景

1. 实例简介

本实例介绍一个动画背景的绘制过程。在实例制作过程中,将综合使用 Photoshop 的 形状工具来绘制动画背景中的各种造型。

通过本实例的制作,读者将了解使用形状工具绘制图形的方法和技巧,掌握形状工具的 使用方法。

2. 实例制作步骤

(1) 启动 Photoshop CS6,新建名称为"海上"的文件,选择默认文件大小即可。

(2) 选择【矩形工具】绘制一蓝色矩形,如图 3-59 所示。

(3)选择【自定形状工具】,添加全部自定义形状。选择不同的颜色,依次绘制"太阳"、 "波浪"、"鱼"、"溅发"、"云彩1"等图形,如图 3-60 所示。

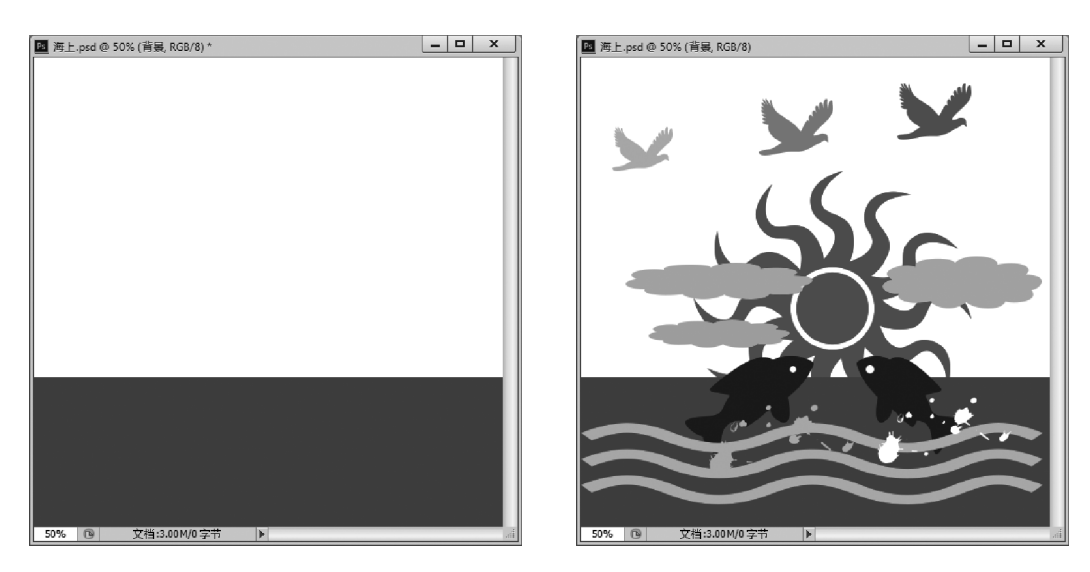

图 3-59 绘制海面

图 3-60 动画背景

# 3.7 本章小结

图像的绘制是平面设计的一个重要内容。Photoshop 为图像、图形的绘制提供了丰富 的工具。本章详细介绍了绘制图像常用的【画笔工具】和【铅笔工具】的使用方法,以及对图 像进行纯色填充和渐变填充的方法和技巧,同时介绍了使用形状工具绘制各种形状的方法 和技巧。通过本章的学习,读者能够了解图像绘制中画笔的设置方法,掌握渐变色的编辑方 法和技巧,同时熟悉 Photoshop 中绘制图形的方法。

## 3.8 本章习题

一、填空题

- 1. 系统默认的前景色是 ,背景色是 。
- 2.【油漆桶工具】可以填充\_\_\_\_\_和\_\_\_\_。

 3.【画笔工具】有3种不同类型的画笔。第一类画笔称为\_\_\_\_\_,这类画笔绘制的线 条不具有柔和的边缘;第二类画笔为具有柔和边缘功能的画笔,称为\_\_\_\_\_;第三类画 笔为不规则形状画笔,有时候也称为\_\_\_\_\_。

4.【渐变工具】包括线性渐变、\_\_\_\_\_、\_\_\_、\_\_\_\_和\_\_\_。

5. 使用形状工具时,可以使用 3 种不同的模式进行绘制,分别是\_\_\_\_\_、\_\_\_\_、

和\_\_\_\_\_。

二、选择题

1.【画笔工具】的快捷键是( )。

- A. Ctrl+B B. Shift+B C. Alt+B D. B
- 2. 使用【吸管工具】时,按下()键可以设置新的前景颜色。
  - A. Ctrl B. Shift C. Alt D. Space

3. 在设置画笔笔尖的形状动态时,欲调整画笔笔尖变化的随机性,应该调整下面哪个 设置项的值?(())

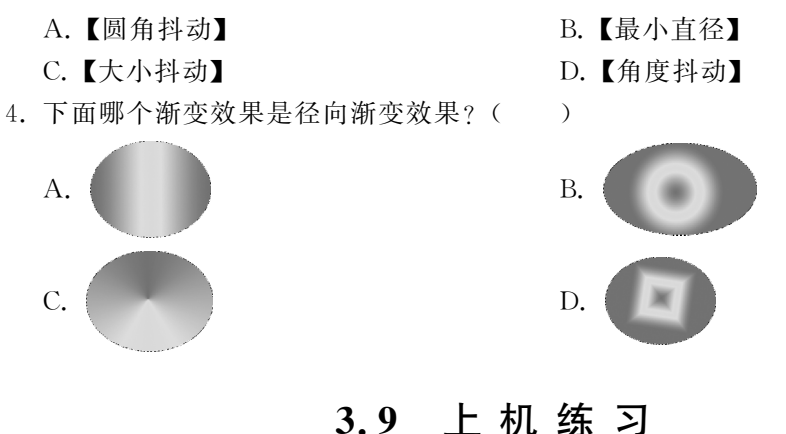

### 练习1 桌上的台球

绘制放置于桌面上的台球,如图 3-61 所示。

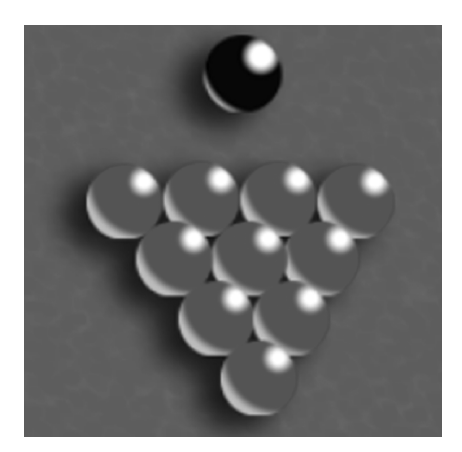

图 3-61 桌面上的台球

以下是主要制作步骤提示。

(1)桌面的制作。创建新文档时,将绿色作为文档背景。使用【画笔工具】,以较小的柔性笔尖和较低的透明度在背景上涂抹,模拟台球桌面的斑驳效果。

(2) 红色台球的制作。使用【椭圆选框工具】创建圆形选区,填充红色。选择【椭圆选框 工具】,设置适当的羽化值,在台球适当位置创建圆形选区。向选区填充白色,得到台球高光 区域。使用【椭圆选框工具】的选区相减功能,制作月牙区域。羽化该选区,以白色填充选区 并将其放在红色台球下端合适位置。

(3)复制台球,排列台球。在台球所在图层下方添加图层,绘制三角形选区,设置选区 羽化值后填充黑色,得到红色台球的阴影。

(4) 采用相同的方法制作黑色台球。

## 练习2 绘制花园

--

绘制图 3-62 所示的图像。

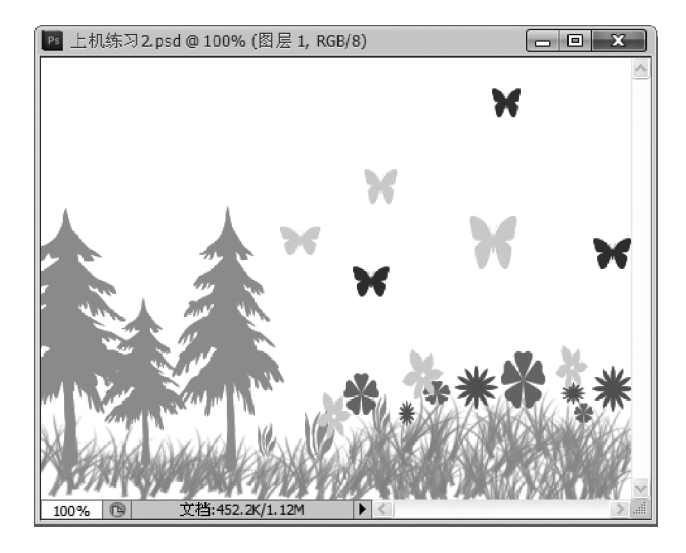

图 3-62 绘制花园

- 以下是主要制作步骤提示。
- (1) 使用【画笔工具】绘制小草。
- (2)使用【自定形状工具】绘制树、花和蝴蝶。